पावरग्रिड POWERGRID

## A. Login and Payment:

\_\_\_\_\_

1. Fill in the required fields with the details of your organization, including a valid email ID. The Email ID & other details entered here will be used for sharing the registration form, invoice, and manage all future correspondence. Please fill accordingly.

| Organization (*)                                                       | Email Id (*)              |
|------------------------------------------------------------------------|---------------------------|
| Please Note: The following details shall be used for invoicing purpose |                           |
| Country (*)                                                            | State (*)                 |
| India ~                                                                | Please Select an Option V |
| City (*)                                                               | PIN Code/Zip Code (*)     |
| <b>52#83</b> °                                                         |                           |
| CAPTCHA                                                                |                           |
| Rec                                                                    | jister                    |
| Already Registered ?                                                   | Click here to Login       |

2. Click on the **Register** button. An **OTP will be sent to the email ID** provided above. Upon successful login, Stall selection layout shall be visible

| Login   |              |
|---------|--------------|
| ОТР (*) |              |
|         | Validate OTP |

**3.** After successful login, the **exhibition layout** will be displayed. **Preferred stall** can be selected from the layout screen, based on availability. For viewing the **detailed layout**, access the **link provided below the visible layout**.

| Select your Stall                                                                                                    |                                                                                                    |                                                                                           |                                                                         |                                            |
|----------------------------------------------------------------------------------------------------|----------------------------------------------------------------------------------------------------|-------------------------------------------------------------------------------------------|-------------------------------------------------------------------------|--------------------------------------------|
| LUNCH                                                                                                    | 41 Million Million Character                                                                                                    | 40 11<br>34.00<br>10 Mph.                                                                 | TO State<br>To Nerv. State                                              | a<br>Siluan<br>170 agra,                   |
| ECHOIT<br>Mana                                                                                                    | 42 46 47 48<br>sector and a sector of the sector of the sect | 20 39<br>2010<br>37<br>27<br>28<br>41 con. 19 con.                                        | 12 13                                                                   | 5 /<br>15-16.+<br>5                        |
| 84 80 89 75 75 /4 /5 81                                                                                                    |                                                                                                    | 36 35 34 33 32<br>am an an an an                                                          | 15 14 stort the stort the stort the                                     | 18100m (Derling<br>Millingen (Derlingen    |
| No         SA         77         72         62           View         No         Table 100         Table 100         Table 100           Million         No         No         No         No         No | 80 59 51 52<br>58 57 51 52<br>58 57 51 52<br>59 51 52<br>51 52<br>51 52<br>51 52                                                                                                    | 30 31                                                                                     | 16 17<br>Start day<br>seage<br>19 18                                    | 3 5<br>                                    |
| 85 E4 E0 81 area area                                                                                                    | team anna<br>Starail Ataan<br>Starail Ataan<br>Ataan Ataan Ataan ataan                                                                                                    | 20 25<br>minute<br>Them Street                                                            | Star Liden - Star Liden<br>With App - With App                          | t teater                                   |
| 10 <sup>100</sup> 25 25 25 2 <sup>107</sup> 26 25                                                                                                    | 55<br>States<br>Ref Meth.                                                                                                    | 26 mar 27 man<br>0 mar 27 man<br>0 mar 24 man<br>25 Note<br>a mar 24 mar 24 mar 24 mar 27 | 20 math 21 room<br>of your 22 room<br>23 math 22 room<br>at type a sept | 2 1<br>LOUNGE POWERGRID<br>Alexan, to age. |
|                                                                                                    | 115 113<br>2 cm 400 45                                                                                                    |                                                                                           | 102 (12) (12) (12) (12) (12) (12) (12) (12                              |                                            |
| Availabl                                                                                                    | e On Hold Book                                                                                                    | ed Selected by                                                                            | You Booked by                                                           | You                                        |
|                                                                                                    | Click here to                                                                                                    | o view detailed layout                                                                    | ]                                                                       |                                            |

------

पावरग्रिड POWERGRID

**4.** Post selection, the details of the payable amount for the selected stall shall be displayed automatically. To reset the selection and choose other, click on the **Go Back to Selection Panel** button.

Kindly complete the stall reservation within 15 minutes to avoid losing the selection.

(A screenshot of Slot ID – 61, 50sqm is provided below for reference).

\_\_\_\_\_

| Complete Stall Selection * Please complete the stall reservation within 15 minutes to avoid losing the selection. |                                                                                          |            |                                                 |                     |  |
|----------------------------------------------------------------------------------------------------|------------------------------------------------------------------------------------------|------------|-------------------------------------------------|---------------------|--|
| Slot Selected<br>SlotId : 61 (5                                                                                   | Slot Selected<br>SlotId : 61 (50 sqm)                                                    |            | Stall Type<br>Bare Stall (INR 24,000/- per sqm) |                     |  |
| Go Back To S                                                                                                    | Go Back To Selection Panel                                                               |            |                                                 |                     |  |
| Payment                                                                                                    | Payment Details:                                                                         |            |                                                 |                     |  |
| SI.No                                                                                                    | Stall Option                                                                             | Stall Type | Rate (in INR ₹) per sqm                         | Subtotal (in INR ₹) |  |
| 1                                                                                                    | SlotId : 61 (50 sqm)                                                                     | Bare Stall | 24000                                           | ₹12,00,000.00       |  |
| Early Bird Di                                                                                                    | Early Bird Discount (@INR 2,400/sqm) + 02 Complementary Passes for the conference        |            |                                                 | ₹1,20,000.00        |  |
| Price after d                                                                                                    | Price after discount                                                                     |            |                                                 | ₹10,80,000.00       |  |
| Taxes (18%)                                                                                                    | Taxes (18%) ₹1,94,400.00                                                                 |            |                                                 | ₹1,94,400.00        |  |
| Total Amou                                                                                                    | Total Amount Payable ₹12,74,400.00                                                       |            |                                                 | ₹12,74,400.00       |  |
| Amount in v                                                                                                    | Amount in words: Twelve Lakh Seventy Four Thousand Four Hundred Indian Rupees (INR) Only |            |                                                 |                     |  |

5. If TDS deduction is applicable: Select "Yes" under "If TDS Deductible" and provide the necessary details as shown below. Otherwise select "No" & provide listed details.

**TDS Details** 

| TDS Deductible                  | Please Select an Option                                   |
|---------------------------------|-----------------------------------------------------------|
|                                 | TDS Details                                               |
|                                 |                                                           |
| TDS Deductible                  | Yes                                                       |
| The Companies deducting         | TDS must furnish PAN,TAN,GSTIN and submit TDS certificate |
| Company PAN No (*)              |                                                           |
| Company TAN No (*)              |                                                           |
| Company GST Registration No (*) |                                                           |
| Rate of TDS (in %)(*)           | 2                                                         |
| TDS Deductible(*)               | ₹21,600.00                                                |
| Net Amount Payable(*)           | ₹12,52,800.00                                             |
| Bank Name (*)                   |                                                           |
| IFSC Code (*)                   |                                                           |
| Bank Account Type (*)           | Please Select an Option                                   |
| Bank Account No (*)             |                                                           |
| Bank Account Holder name (*)    |                                                           |
|                                 | Reserve Slot                                              |

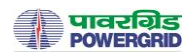

| If No, TDS Details           |                         |  |
|------------------------------|-------------------------|--|
| TDS Deductible               | No                      |  |
| Company PAN No               |                         |  |
| Company GST Registration No  |                         |  |
| TDS Deductible(*)            | ₹0.00                   |  |
| Net Amount Payable(*)        | ₹26,50,752.00           |  |
| Bank Name (*)                |                         |  |
| IFSC Code (*)                |                         |  |
| Bank Account Type (*)        | Please Select an Option |  |
| Bank Account No (*)          |                         |  |
| Bank Account Holder name (*) |                         |  |
| - F                          | teserve Slot            |  |

## \*For invoicing purpose, PAN & GST No. (as applicable) may please be provided.

## Please Note:

- At this point, the selection can be modified by the exhibitor by clicking on the "Go Back to Selection Panel" button.
- If the selected stall is to be reserved, click on "Reserve Slot" to proceed. <u>In this case,</u> <u>other stalls will be available for booking after successful payment within 24 hours or</u> *after this waiting period expires*. A pop-up message will be displayed confirming this.
- Upon successful payment and <u>submission of Payment Reference ID on website</u>, the stall will be booked under the provided details.
- All payments made for exhibition space are non-refundable.
- By submitting payment, exhibitors acknowledge that no refunds or reimbursements will be issued under any circumstances. Exhibitors are advised to consider this carefully before confirming their participation.
- In the unlikely event of program cancellation, submitted payment will be fully reimbursed
- If you face any payment issues, please contact the GRIDCON team as provided in the Assistance section of this procedure.

-------

\_\_\_\_\_

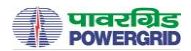

6. After clicking on **Reserve Slot** and **Ok** on the pop-up message, verify the displayed details, and go through the payment guidelines. Then, click on the payment button to be redirected to the **POWERGRID Online Payment Utility page.** 

| Slot Booking Details     |                      |  |  |
|--------------------------|----------------------|--|--|
| Slot Details             |                      |  |  |
| Slot Id                  | 61                   |  |  |
| Slot Area                | SlotId : 61 (50 sqm) |  |  |
| Stall Type               | Bare Stall           |  |  |
| Bank Details             |                      |  |  |
| Bank Account No          |                      |  |  |
| Bank Account Holder Name | NAME                 |  |  |
| Bank Name                | SBI                  |  |  |
| Bank IFSC                |                      |  |  |
| Bank Account Type        | Current              |  |  |
| Amount Payable           | ₹12,74,400.00        |  |  |

## **Payment Guidelines**

- · Click on the payment button provided below. You will be redirected to the POWERGRID Online Payment Utility page.
- Under the Payment Category, select GRIDCON-2025 from the dropdown menu
- Under the Sub Category, select Exhibition Fee from the dropdown menu
- Enter the payable amount i.e., ₹12,74,400.00
- Complete the required details in the provided fields
- Please note down the POWERGRID Payment Reference Number
- Choose a payment gateway of your preference to proceed
- Once the payment is processed, you will receive a confirmation email. Kindly save this email for future reference
- Enter the POWERGRID Payment Reference Number in the Payment Reference Id field during Registration

Click Here to complete the Payment

Payment Reference Id(\*)

Fill Registration Form

| Online Payment Initiation -<br>nent Category & Sub Category *:<br>nent Amount (INR) *:<br>e of Depositor *:<br>ile Number of Depositor *: | Others       GRIDCON-2025       Exhibition Fee       1274400.00                         |
|----------------------------------------------------------------------------------------------------|-----------------------------------------------------------------------------------------|
| eent Category & Sub Category*:<br>eent Amount (INR)*:<br>e of Depositor*:<br>ile Number of Depositor*:                                    | GRIDCON-2025 <ul> <li>Exhibition Fee</li> <li>I274400.00</li> <li>I274400.00</li> </ul> |
| ent Amount (INR) *:<br>e of Depositor *:<br>ile Number of Depositor *:                                                                    | 1274400.00                                                                              |
| e of Depositor*:<br>ile Number of Depositor*:                                                                                             |                                                                                         |
| ile Number of Depositor*:                                                                                                    |                                                                                         |
|                                                                                                    |                                                                                         |
| Id of Depositor*:                                                                                                    |                                                                                         |
| ERGRID Payment Reference Number:                                                                                                    | PGMHVMG0HDQ7                                                                            |
| ent Remarks:                                                                                                    |                                                                                         |
| ent Gateway*:                                                                                                    | OSBI Payment Gateway OPayGov India Payment Gateway                                      |
| s & Conditions*:                                                                                                    | (a) Terms & Conditions and (b) Payment                                                  |
|                                                                                                    | □ I Agree                                                                               |
| captcha text as displayed below*:                                                                                                    |                                                                                         |
|                                                                                                    | CAPICIA Java Library                                                                    |
|                                                                                                    | Proceed to Payment                                                                      |
| I                                                                                                    | r captcha text as displayed below*:<br>Reset                                            |

© Copyright 2020 Power Grid Corporation Of India Limited.

### GRIDC心N 2025

\_\_\_\_\_

पावरग्रिड POWERGRID

**7.** Upon successful submission, you will receive a confirmation email & payment acknowledgement as shown below. Please note the **POWERGRID Payment Reference Number** to proceed further.

| Home |                                    | POWERGRID ONLINE PA          | YMENT UTILITY - POPU |
|------|------------------------------------|------------------------------|----------------------|
|      |                                    |                              |                      |
|      | Online Payment Ac                  | knowledgement - Others       |                      |
|      | POWERGRID Payment Reference Number | PGMHVMG0HDQ7                 |                      |
|      | Payment Gateway                    | PayGov India Payment Gateway | · ·                  |
|      | Payment Gateway Reference Number   | ZHD55F00AYYZ8A               |                      |
|      | Payment Category                   | GRIDCON-2025                 |                      |
|      | Payment Sub Category               | Exhibition Fee               |                      |
|      | Payment Amount (INR)               | 1.00                         |                      |
|      | Name of Depositor                  |                              |                      |
|      | Mobile Number of Depositor         |                              |                      |
|      | Email Id of Depositor              |                              |                      |
|      | Payment Remarks                    |                              |                      |
|      | Payment Date                       | 16-01-2025                   |                      |
|      | Payment Time                       | 18:33:26                     |                      |
|      | Payment Status                     | Success                      |                      |
|      |                                    | Print                        | -                    |

Please keep note of 'POWERGRID Payment reference number' and quote it for any queries related to the payment request.

To view the payment details/updated status please visit web link View Transaction Details available at Home Page of the application

## **B.** Booking Confirmation & Registration:

 Login into the Exhibitor page again on GRIDCON Website. Enter the POWERGRID Payment Reference Number in the Payment Reference Id field. Click on the Confirm Booking & Proceed for Registration button to continue.

| Click Here to complete the Payment |                                              |
|------------------------------------|----------------------------------------------|
| Payment Reference Id(*)            |                                              |
| PGMHVMG0HDQ7                       | Confirm Booking and Proceed for Registration |

2. The selected stall will be booked & Registration Form will be displayed. Your booked stall will be displayed on the layout according to the colour legend. If it does not appear in the booked colour, refresh the stall selection page or log out and log back in using your email-id.

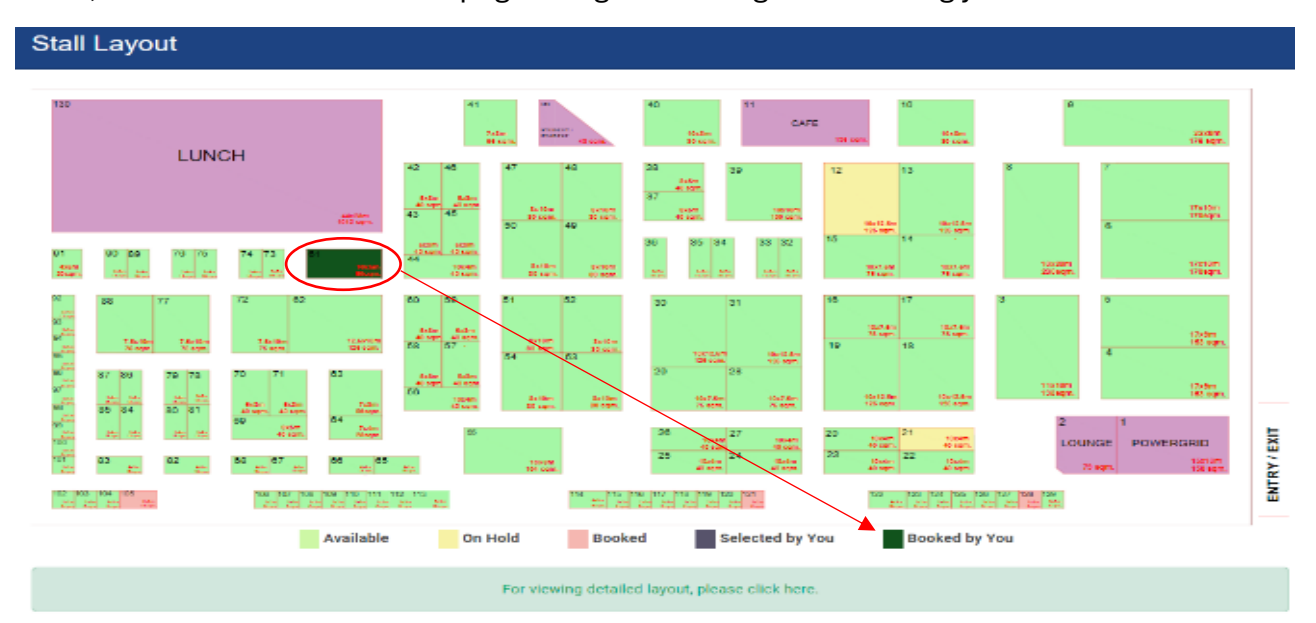

\_\_\_\_\_

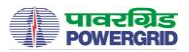

# 3. Fill the details in the **Registration Form** and submit. (*Information provided here shall be used for invoicing purpose. Please fill accordingly*)

| Company Registration No (*)                                                                                                    |                                                                             |
|----------------------------------------------------------------------------------------------------|-----------------------------------------------------------------------------|
|                                                                                                    |                                                                             |
| Renistered Address (*)                                                                                                    |                                                                             |
|                                                                                                    |                                                                             |
|                                                                                                    | 1                                                                           |
|                                                                                                    |                                                                             |
| Company Website                                                                                                    | Contact Person (*)                                                          |
|                                                                                                    |                                                                             |
| Designation (*)                                                                                                    | Contact No (*)                                                              |
|                                                                                                    |                                                                             |
| Represented By (*)                                                                                                    |                                                                             |
|                                                                                                    |                                                                             |
| We plan to exhibit the following products and/or services                                                                                                    |                                                                             |
|                                                                                                    |                                                                             |
|                                                                                                    |                                                                             |
| Please list companies (if any) that will be represented in your booth                                                                                                    |                                                                             |
|                                                                                                    |                                                                             |
|                                                                                                    |                                                                             |
| the the same of the set                                                                                                    |                                                                             |
| 3 <b>3449</b>                                                                                                    |                                                                             |
| САРТСНА                                                                                                    |                                                                             |
|                                                                                                    |                                                                             |
| Please Note:                                                                                                    |                                                                             |
| Exhibitors are responsible for materials handling, booth arrangement, inside securi                                                                                                    | ity and cleaning, as well as furnishing individual booths / stands.         |
| <ul> <li>Exhibition booth assignment becomes effective after successful payment and with</li> <li>A copy of the Registration Form shall be sent to the registered email-ID upon successful and the sent to the registered email.</li> </ul> | nin available space.<br>essful registration.                                |
| Organizer reserves the right to change the stall location or design in case of any er                                                                                                    | nergent circumstances and statutory requirements.                           |
| Declaration:                                                                                                    |                                                                             |
| I have read and agree to the Terms and Conditions of this Registration Form. We agr                                                                                                    | ee to ablee by all regulations as outlined.                                 |
| Su                                                                                                    | bmit                                                                        |
|                                                                                                    |                                                                             |
| For any questions, please contact the GRIDCON-2025 Organizing Committee at gridcon@powergrid<br>rpsrana@powergrid.in                                                                                                    | d.in or please contact Sh. R.P.S. Rana, General Manager (Mob 9599680572) at |
|                                                                                                    |                                                                             |

4. Upon successful submission, you will receive a **confirmation email** with the completed **registration form**. The form can also be downloaded from the **Download link**. The invoice shall be sent to your registered E-mail ID.

| Registrat | tions          |        |                    |          |
|-----------|----------------|--------|--------------------|----------|
| SI.No     | RegistrationId | SlotId | PaymentReferenceId | Download |
| 1         | 60049          | 61     | PGMHVMG0HDQ7       | Download |

## C. Assistance

If you encounter any issues or have questions, please contact the GRIDCON 2025 Organizing Committee at gridcon@powergrid.in or Sh. R.P.S. Rana, General Manager (Mob.-9599680572) at rpsrana@powergrid.in

#### \*\*\*\*\*